## Порядок подключения и настройки ADSL модема ZyXEL в режиме маршрутизатора PPPoE

Подключите модем к телефонной линии

Соедините разъем модема DSL с разъемом MODEM сплиттера. Телефонный аппарат соедините с гнездом PHONE сплиттера. Гнездо LINE сплиттера соедините с телефонной розеткой. В зависимости от схемы подключения телефонных аппаратов и комплектации модема вам могут понадобится дополнительные микрофильтры. Микрофильтр – это устройство устанавливаемое перед телефонным аппаратом для защиты его от высокочастотного сигнала модема. *Подключите модем к компьютеру.* Для этого соедините разъем Ethernet на модеме с соответствующим разъемом на компьютере. Подключите модем в сеть.

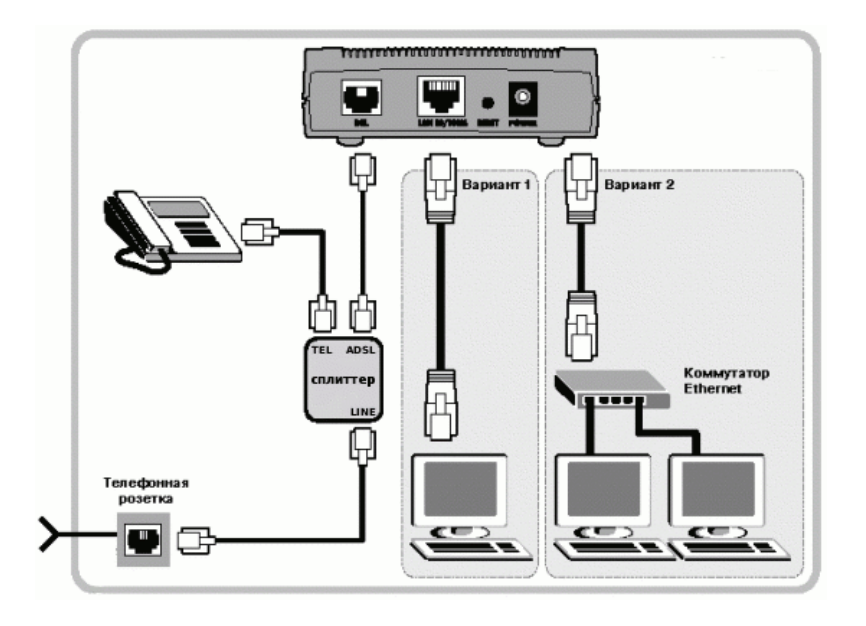

Настройка сетевого подключения

Нажмите кнопку Пуск и выберите Панель управления (если у вас Windows XP нажмите переключиться к классическому виду) -> Сетевые подключения -> Подключение по локальной сети -> Свойства. На вкладке Общие выберите Протокол Интернета (TCP/IP) и нажмите свойства. Далее установите IP-адрес 192.168.1.2, маску подсети 255.255.255.0, основной шлюз 192.168.1.1 Предпочитаемый DNS-сервер 95.107.47.4 Альтернативный DNS сервер 192.168.1.1

## Настройка модема

<u>Внимание!</u> Перед настройкой модема отсоедините кабель от DSL-разъема модема. После настройки вновь соедините DSL-разъем модема с разъемом MODEM сплиттера.

Запустите Internet Explorer. В поле адрес напишите: 192.168.1.1. В открывшемся окне, в поле Password укажите: **1234** и нажмите **Login**. В следующем окне нажмите кнопку **Ignore**. Далее в меню с лева, выберите **Wizard Setup**.

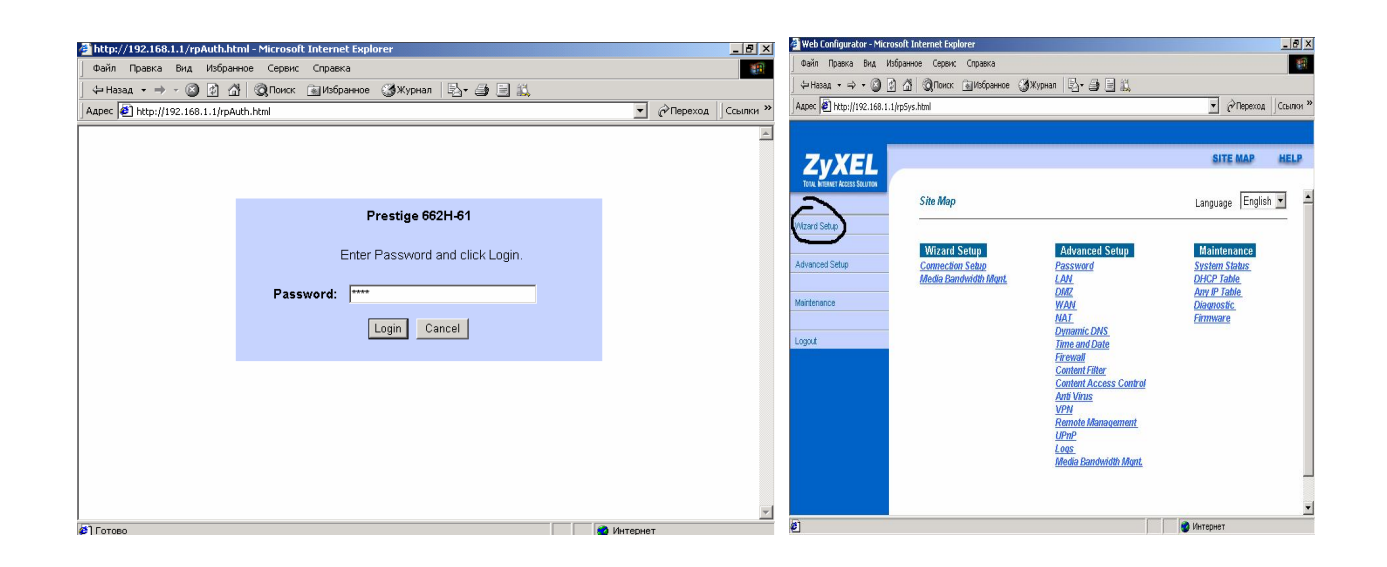

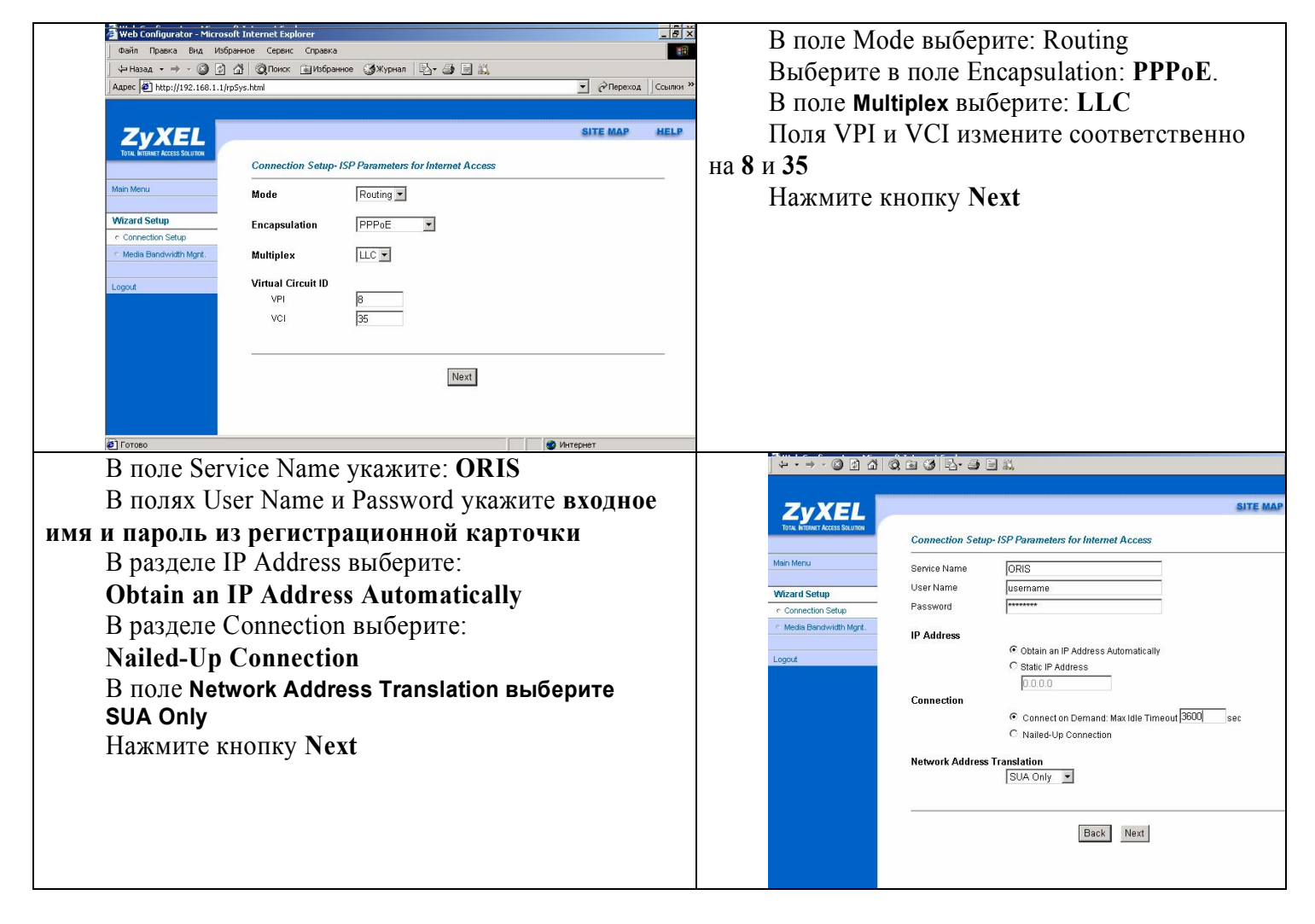

На следующей странице, проверьте параметры настройки и нажмите кнопку Save Settings. На этом настройка доступа в Интернет закончена.

может быть проеден(PASS) или нет (FAIL), зависит от настроек на стороне провайдера и не является ошибкой.

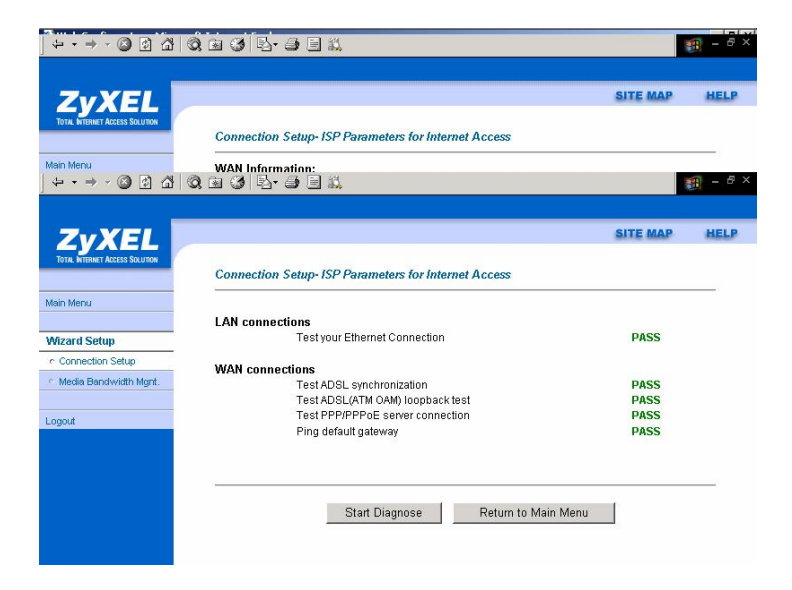